## VISUALISATION D'UN SURVOL D'UN PARCOURS AVEC GOOGLE EARTH

<u>Pré-requis</u>: S'assurer d'avoir Google Earth d'installé sur l'ordinateur. Sinon le télécharger en cliquant <u>ici</u>

Se rendre sur la page « parcours des courses de la région »

| 7,130 km de Waldolwisheim                              | <u>ici</u> | 7KmDeWaldo.tcx            |
|--------------------------------------------------------|------------|---------------------------|
| 15 km de Waldolwisheim                                 | <u>ici</u> | 15KmDeWaldo.tcx           |
| 9,8 km de la ronde d'Aspach-le-Bas                     | <u>ici</u> | RondeAspach-le-bas.tcx    |
| 8,2 km de la corrida de la Streisselhochzeit à Seebach | <u>ici</u> | CorridaDeSeebach.tcx      |
| La nocturne du Hans à Obernai                          | ici        | <u>NocturneDuHans.tcx</u> |
| Trophée de la vigneronne à Colmar                      | ici        | LaVigneronne.tcx          |
| Course d'une nuit d'été à Villé                        | ici        | NuitEteVille.tcx          |
| 8,8 km de la ronde du Haxafir à Orschwihr              | ici        | RondeDuHaxafir.tcx        |
| 10 km de la carpe frite à Munchhouse                   | ici        | CourseDeLaCarpeFrite.tcx  |
| 5,5 km des foulées du Schlembe à Ingwiller             | ici        | 5KmDuSchlembe.tcx         |
| 11 km des foulées du Schlembe à Ingwiller              | ici        | 11KmDuSchlembe.tcx        |
| Les mini-crêtes au Col de la Schlucht                  | ici        | <u>MiniCretes.tcx</u>     |

Sélectionner la course choisie en cliquant sur « ici »

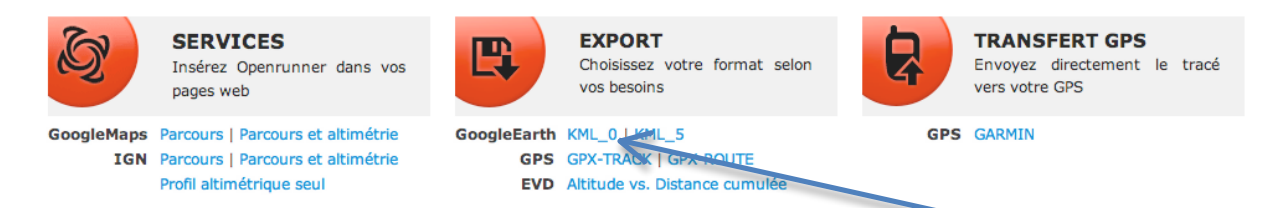

Se rendre tout en bas de la page qui vient de s'ouvrir et cliquer sur « KML\_0 ». Un fichier nommé export.kml va être crée

| Nom         | Date de modification | Taille | Туре                      |
|-------------|----------------------|--------|---------------------------|
| 🗟 export.km | Aujourd'hui, 14:18   | 25 Ko  | Google Earth KML Document |
|             |                      |        |                           |

Rechercher le fichier à l'endroit où il a été sauvegardé puis double-cliquer dessus pour ouvrir le fichier dans Google Earth

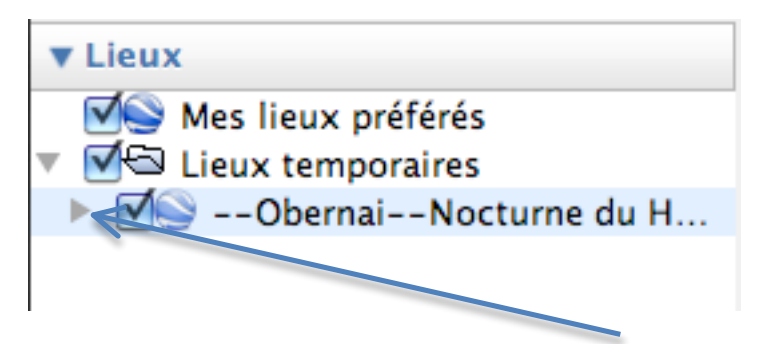

Dans la colonne de gauche de Google Earth, cliquer sur la flèche correspondant au parcours pour afficher son contenu

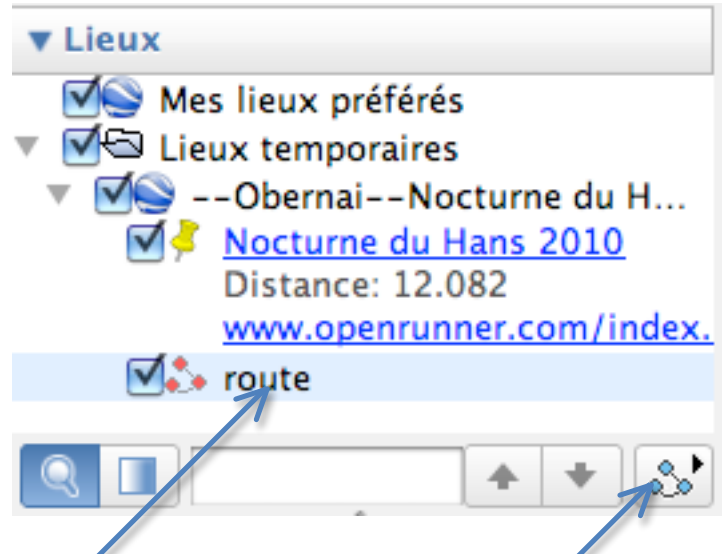

Cliquer ensuite sur « route » puis sur le bouton « lancer la visite »